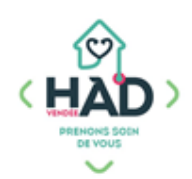

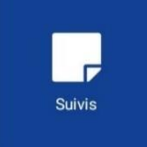

J'AJOUTE UN SUIVI

(Rééducation ou psychologique)

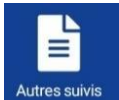

Autres suivis J'ajoute un « autre suivi » (Ergothérapeute, kinésithérapeute et orthophoniste) :

Je suis sur le tableau de bord de mon patient ;

## sinon :

- Je clique sur le menu de gauche puis sur « Liste des patients »
- Je tape le nom de mon patient, et je clique dessus
- $\circ~$  J'arrive sur son tableau de bord
- > Je sélectionne le pavé « Suivis »
  - Je peux consulter les suivis en naviguant sur les différents pavés
- > Je clique sur le + pour ajouter un suivi (en haut à droite)
- > Je choisis le type de suivi « Autres suivis » ①
- Je sélectionne le titre de mon suivi « Bilan » ou « Séance » dans la liste déroulante ②
- > Je saisis mon suivi en cliquant sur « Votre commentaire » ③
- ) Je valide mon suivi (✓ en haut à droite) ④

| ← Suivis                                                          |                  |
|-------------------------------------------------------------------|------------------|
| Type Autres suivis                                                | 1                |
| Informations                                                      |                  |
| Date/Heure                                                        | 16/10/2019 12:33 |
| Durée                                                             | 00:00            |
| Patient présent : Oui                                             |                  |
| Etat du suivi : Réalisé                                           |                  |
| Evolution médicale : Non                                          |                  |
| Suivi                                                             |                  |
| Titre Bilan                                                       | <u>2</u> ×       |
| Contenu modification en cours                                     |                  |
| Votre commentaire                                                 | 3                |
| MODIFICATION EN CO                                                | URS              |
| Contenu confidentiel modification en cours                        |                  |
| Contenu visible par Ma spécialité, les urgences, samu et médecins |                  |
| Votre commentaire                                                 |                  |
| MODIFICATION EN CO                                                | URS              |

## ■ J'ajoute un « suivi psychologique » (psychologue) :

Je suis sur le tableau de bord de mon patient ;

## sinon :

- $\circ$   $\;$  Je tape le nom de mon patient, et je clique dessus  $\;$
- $\circ~$  J'arrive sur son tableau de bord
- > Je sélectionne le pavé « Suivis »
  - Je peux consulter les suivis en naviguant sur les différents pavés
- > Je clique sur le + pour ajouter un suivi (en haut à droite)
- > Je choisis le type de suivi « Suivis Psy » ①
- > Je sélectionne le titre de mon suivi dans la liste déroulante @
- > Je saisi mon suivi en cliquant sur « Votre commentaire » ③
- Mes suivis sont visibles par le médecin traitant
- > Je valide mon suivi (✓ en haut à droite) ④

| ←                                                         | Ν                                            | louve                                           | au sui                                                                                  | VI               |                  |     |    |            |   |
|-----------------------------------------------------------|----------------------------------------------|-------------------------------------------------|-----------------------------------------------------------------------------------------|------------------|------------------|-----|----|------------|---|
| Тур                                                       | e S                                          | Suivis                                          | s psy                                                                                   |                  |                  |     |    |            | 1 |
| Info                                                      | rm                                           | ations                                          | 5                                                                                       |                  |                  |     |    |            |   |
| Date/He                                                   | eure                                         |                                                 |                                                                                         | 05,              | /07/20           | 021 | 15 | :08        |   |
| Durée                                                     |                                              |                                                 |                                                                                         |                  |                  |     | 00 | :00        |   |
| Patient                                                   | prése                                        | nt : Oui                                        |                                                                                         |                  |                  |     |    |            |   |
| Etat du s                                                 | suivi                                        | Réalisé                                         |                                                                                         |                  |                  |     |    | Õ          |   |
|                                                           |                                              |                                                 |                                                                                         |                  |                  |     |    |            |   |
| Suiv<br>Titre                                             | ∕i<br>Ent                                    | retiei                                          | n psyc                                                                                  | holog            | jique            |     |    | <b>,</b> 2 |   |
| Suiv<br>Titre E<br>Contenu<br>Votre                       | /i<br>Ent<br>u mo                            | retier                                          | n psyc<br>en cours<br>taire                                                             | holoç            | jique            |     |    |            | 2 |
| Suiv<br>Titre <b>E</b><br>Contenu<br>Votre                | /i<br>Ent<br>u mo<br>e co                    | retier<br>dification<br>mmen                    | n psyc<br>en cours<br>taire<br>DDIFICAT                                                 |                  | jique<br>I cours |     |    |            | 2 |
| Suiv<br>Titre E<br>Contenu<br>Votre                       | /i<br>Ent<br>u mo<br>e co                    | retier<br>dification<br>mmen<br>MC              | n psyc<br>en cours<br>taire<br>DDIFICAT<br>modificatio                                  | holog<br>FION EN | jique<br>I COURS |     |    |            | 2 |
| Suiv<br>Titre E<br>Contenu<br>Votre<br>Contenu            | /i<br>Ent<br>u ma<br>e co                    | retier<br>dification<br>mmen<br>Mo<br>fidentiel | n psyc<br>en cours<br>taire<br>DDIFICAT<br>modificatio<br>Aa spécialit                  | holoc<br>TION EN | jique<br>I COURS |     |    |            | 2 |
| Suiv<br>Titre E<br>Contenu<br>Votre<br>Contenu<br>Contenu | /i<br>Ent<br>u mo<br>e co<br>u con<br>u visi | retier<br>dification<br>mmen<br>MC<br>fidentiel | n psyc<br>en cours<br>taire<br>DDIFICAT<br>modificatio<br><i>Aa spécialite</i><br>taire | holog<br>FION EN | Jique<br>I COURS |     |    | <b>)</b> 2 | 2 |